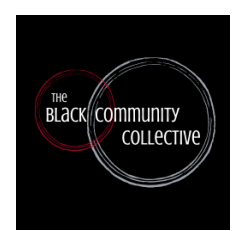

Tip Sheet for Finding a Testing Location on Covid19washoe.com

Go to <u>Schedule a Test | Regional Information Center (covid19washoe.com)</u>.

• Scroll down to the At-Home test Click on "free at-home COVID-19 tests here"

For Home testing Click "Find resources in your state".

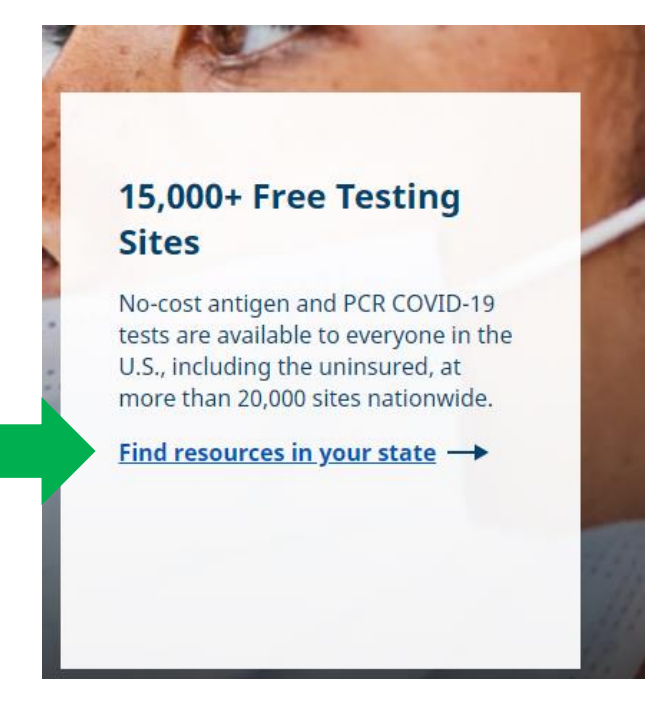

# Then you will be sent to this page

- where you will select your state from the dropdown menu.
- click the pharmacy, you feel comfortable with or already have an online account with.

| Find a Testing Location Near You                                                                                                    |
|----------------------------------------------------------------------------------------------------|
| COVID-19 tests are available to everyone in the U.S., including the uninsured. Select your state<br>below to find health centers and pharmacies that offer low or no cost testing. Check your local<br>health department and local news for additional testing sites in your area. |
| Select state:                                                                                                    |
| Nevada 💌                                                                                                    |
| Nevada                                                                                                    |
| Low or no-cost testing is available at select pharmacles and local health centers:                                                                                                    |
| • CVS Health @                                                                                                    |
| Local independent pharmacies ap                                                                                                    |
| Walgreens                                                                                                    |
| Walmart in partnership with Quest Diagnostics @                                                                                                    |
| <br>Find a health center near you. Please call ahead to make an appointment.                                                                                                    |
| For local testing information, visit the Nevada health department's website.                                                                                                    |
|                                                                                                    |

After you click the pharmacies, you feel comfortable with you will need to enter your zip code here.

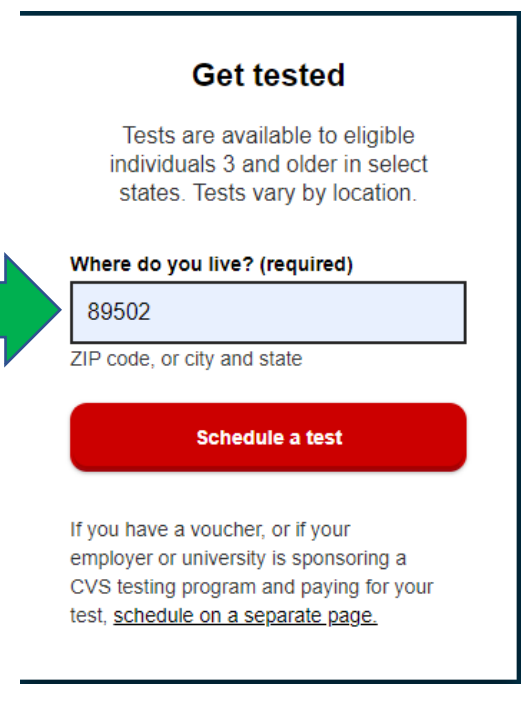

- Answer the questions below on this page for free testing.
- Check the box that says, "I acknowledge that I have answered these questions truthfully to the best of my knowledge".
- Then click submit

• Based on your responses you will be given an appointment or directed to more resources that can help you.

| All fields required unless marked (optional).<br>Your responses might reveal more required fields.                              | Are you currently pregnant? (optional)                                         |
|----------------------------------------------------------------------------------------------------|--------------------------------------------------------------------------------|
|                                                                                                    | Ves                                                                            |
| What is your date of birth?                                                                                                    | 0                                                                              |
| MM/DD/YYYY                                                                                                    |                                                                                |
| In the last 10 days, have you had contact with someone who has a suspected or                                                   |                                                                                |
| Confirmed case of COVID-19?<br>Count any contact that lasted longer than 15 minutes, closer than 6 feet away.                   |                                                                                |
| Yes                                                                                                    | O Not applicable                                                               |
| ◯ No                                                                                                    |                                                                                |
| Have you been asked or referred to get tested by a health care provider?                                                        | Do you have health insurance coverage?                                         |
| ◯ Yes                                                                                                    | This includes private health insurance, Medicare plans and Medicaid plans.     |
| ◯ No                                                                                                    | Yes                                                                            |
| Are you seeking a COVID-19 test because of high transmission rates and<br>difficulty maintaining recommended social distancing? | 0                                                                              |
| Yes                                                                                                    | ○ No                                                                           |
| No                                                                                                    |                                                                                |
| Have you experienced any symptoms in the last 10 days?                                                                          | I acknowledge that I have answered these questions truthfully to the best of m |
| ◯ Yes                                                                                                    | knowledge.                                                                     |
| ◯ No                                                                                                    |                                                                                |
| Has a health care worker ever diagnosed you with a medical condition?                                                           |                                                                                |
| ⊖ Yes                                                                                                    | Submit                                                                         |
| ○ No                                                                                                    |                                                                                |
| Prater pot to apswer                                                                                                    |                                                                                |

+

- 5

T

# If it directs you to get a COVID-19 test it will show you the locations closest to you.

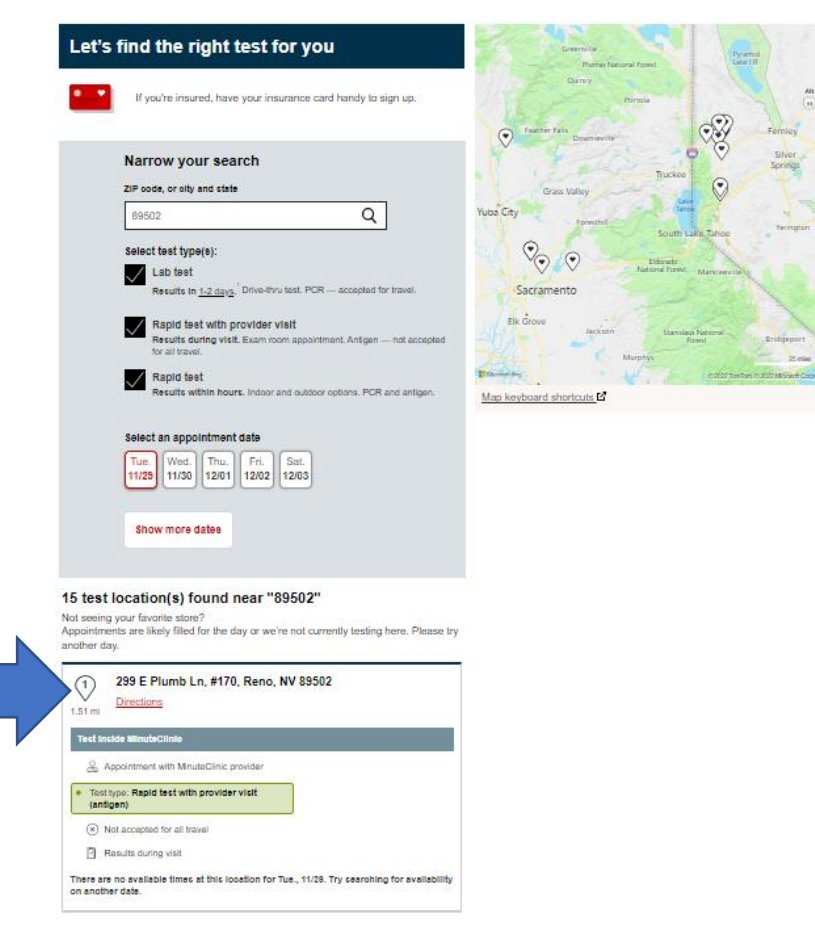

## If doesn't ask you to take a test it will direct, you to resources that are available for you.

### You have other options

#### Low-cost tests

#### At-home tests

Test at home and get results in 15 minutes with rapid antigen tests, starting at \$9.99. You can shop for rapid antigen and PCR tests online and in stores. Shop at-home COVID-19 tests >

#### \_\_\_\_\_,

Out-of-pocket tests

#### In-person lab test

Pay \$129 out of pocket for an in-person PCR/NAAT lab test. You'll get your results in 1 to 2 days.<sup>1</sup> <u>Schedule an in-person lab test</u> >

### Rapid PCR test + pre-travel consultation

Schedule a pre-travel consultation with a MinuteClinic® provider, which includes a rapid PCR test. Cost: \$208 to \$218 Schedule rapid test + consultation. >

### You can even look for Covid-19 home test.

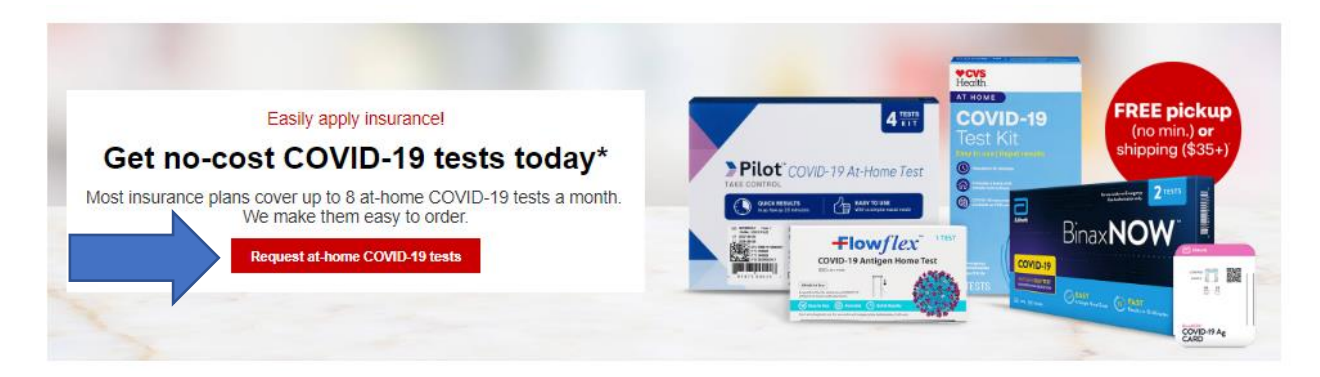

After you answer these questions, you will be prompted to make an account.

| Request at-home tests                                                                                                 |
|----------------------------------------------------------------------------------------------------|
| We need to verify some information before we can submit a request to your insurer for your at-home<br>COVID-19 tests. |
| Insurers may cover up to 8 at-home COVID-19 tests per person every 30 days.                                           |
| Please have your prescription insurance information ready.                                                            |
| All fields are required.                                                                                              |
| Are you a Medicare or Medicaid member? O Yes                                                                          |
| No No                                                                                                    |
| How do you want to get your at-home COVID-19 tests?                                                                   |
| O Pick up in-store                                                                                                    |
| Get delivery in 1 to 4 days     Fee applicable for some insurance plans                                               |
| How many at-home tests do you need?                                                                                   |
| Minimum order of 2 tests. Depending on the brand, you will receive 1 or 2 tests per pack.                             |
| Limits and exclusions apply                                                                                           |
| Available at-home tests                                                                                               |
| FlowFlex available<br>8 tests (1 per pack)                                                                            |
| Continue                                                                                                    |

Depending on what pharmacy you choose you may have to make an account to access the resources.

| ◆CVS                                              |  |
|---------------------------------------------------|--|
| Sign in<br>First, let's look up your account.     |  |
|                                                   |  |
| Continue                                          |  |
| Create an account                                 |  |
| Need help?<br>Read our frequently asked questions |  |